# わかたま(自習スペース)の予約方法

いつもわかたま・学習コーナーをご利用くださりありがとうございます。 下記2次元バーコードを読み取っていただき、予約ページにお進みください。 また、「e-kanagawa」で検索した場合も、二次元バーコードと同じページを開くことができます。 電子申請での予約が難しい場合は下記問い合わせまでご連絡ください。

〈予約ページ〉

回急調為

URL:https://dshinsei.e-kanagawa.lg.jp/142042-u/reserve/offerList\_initDisplay.action 〈予約手順〉

| 予約手続き                                                                  | ①                     |
|------------------------------------------------------------------------|-----------------------|
| Q 182316876232 🖂 X-1.7FL7.0,9882 🖉 फ्रिंटि2.7)353 💎 749235             | 快茶イーノートに「わかたま」と八万し、快茶 |
| 検索項目を入力(選択)して、手続きを検索してください。                                            |                       |
| 検索キーワード         わかたま         X           ス検索50点を行う         X           |                       |
| 利用者選択 個人が利用できる手続き 法人が利用できる手続き                                          |                       |
| ( 設り込みで検索する >)                                                         |                       |
|                                                                        | 2                     |
| 検索キーワード         力がたま           燐素調検素を行う                                | 検索すると手続き一覧に「わかたま」の    |
| 利用者選択                                                                  | 予約ページが出てくるのでクリック      |
| 校り込みで検索する >                                                            |                       |
| 五十音で探す >                                                               |                       |
| 手続き一覧                                                                  |                       |
| 2022年03月10日 11時20分 現在<br>厳び結え 受付開始日時 時期 マ 教示賞変更 20件ずつ表示 マ<br>1         |                       |
| 鎌倉生涯学習センター 自習スペース<br>わかたま<br>Ref1個81E182022年03月01日12M00分<br>2ff世でE1M6時 |                       |

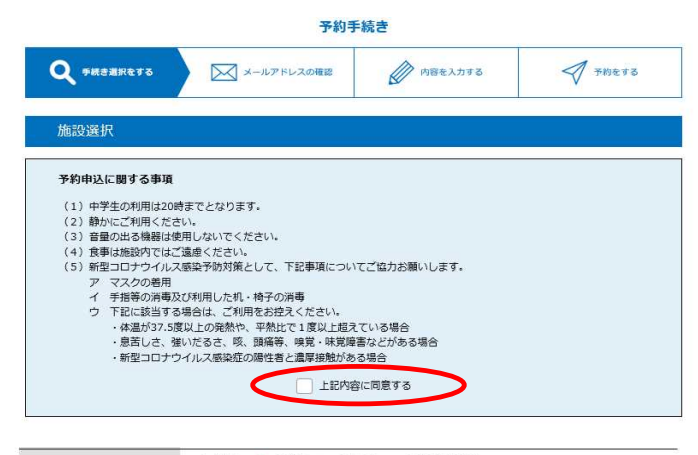

R.Ø ✓: 選択中 ○:予約可 ×:予約不可 -:予約受付期間外 予約したい日付の ○または ✓をクリックしてください。

#### ※予約状況をクリックすると時間選択画面へ進みます。

| 施設名                               | 予約枠名        | <35%                 | 9.00<br>9.00                 |              |              |              |              | 202          | 2年           |              |              |              |              | 32           | r月後><br>r月後>         |
|-----------------------------------|-------------|----------------------|------------------------------|--------------|--------------|--------------|--------------|--------------|--------------|--------------|--------------|--------------|--------------|--------------|----------------------|
|                                   |             | <2週8<br>03/06<br>(日) | <sup>0</sup><br>03/07<br>(月) | 03/08<br>(火) | 03/09<br>(水) | 03/10<br>(木) | 03/11<br>(金) | 03/12<br>(土) | 03/13<br>(日) | 03/14<br>(月) | 03/15<br>(火) | 03/16<br>(水) | 03/17<br>(木) | 03/18<br>(金) | 2週後><br>03/19<br>(土) |
| 自習スペース                            | 自習スペース<br>1 | -                    | -                            | -            | -            | 0            | 0            | 0            | 0            | 0            | 0            | 0            | 0            | 0            | 0                    |
|                                   | 自習スペース<br>2 | -                    | -                            | -            | -            | 0            | 0            | 0            | 0            | 0            | 0            | 0            | 0            | 0            | 0                    |
|                                   | 自習スペース<br>3 | -                    | ÷                            | -            | -            | 0            | 0            | 0            | 0            | 0            | 0            | 0            | 0            | 0            | 0                    |
| <u>100/ca 0</u><br><u>\$&lt;5</u> | 自習スペース<br>4 | -                    | -                            | -            | -            | 0            | 0            | 0            | 0            | 0            | 0            | 0            | 0            | 0            | 0                    |
|                                   | 自習スペース<br>5 | -                    | -                            | -            | -            | 0            | 0            | 0            | 0            | 0            | 0            | 0            | 0            | 0            | 0                    |
|                                   | 自習スペース<br>6 | -                    | -                            | -            | -            | 0            | 0            | 0            | 0            | 0            | 0            | 0            | 0            | 0            | 0                    |

| 選択施設    | R施設 自習スペースわかたま かまくら   |                                                  |                          |                     |                   |         |         |       |
|---------|-----------------------|--------------------------------------------------|--------------------------|---------------------|-------------------|---------|---------|-------|
| 凡例      | ✓:<br>予約<br>い。<br>複数: | 選択中 <b>○</b> : <sup></sup><br>したい時間の(<br>難択も可能です | 予約可 ×:予<br>O をクリック<br>F。 | 約不可 -:于<br>して、 🖌 に3 | 約受付期間外<br>むわったら「予 | 約する」ボタン | ~を押下してく | ださ    |
| 予約枠名    | 09:00                 | 10:00                                            | 11:00                    | 12:00               | 13:00             | 14:00   | 15:00   | 16:00 |
| 白豆ママーフ1 | ~                     |                                                  |                          |                     | 4                 | -       | 0       | 0     |

| 自習スペース1 | • < | × | 1 | ~ | ~ | • | 0 | 0 |
|---------|-----|---|---|---|---|---|---|---|
| 自習スペース2 | 0   | 0 | 0 | 0 | 0 | 0 | 0 | 0 |
| 自習スペース3 | 0   | 0 | 0 | 0 | 0 | 0 | 0 | 0 |
| 自習スペース4 | 0   | 0 | 0 | 0 | 0 | 0 | 0 | C |
| 自習スペース5 | 0   | 0 | 0 | 0 | 0 | 0 | 0 | C |
| 自習スペース6 | 0   | 0 | 0 | 0 | 0 | 0 | 0 | C |

<年期現時>
(利用期かの周辺)
第3条 ホシステムを利用して電子中損を行うためには、未規則に同意していただく必要が多い。未規則に同意することができない場合は、ホシステムを利用したくことはできません。なお、ホシステムを利用された方は、未規則に同意したものとみなします。
(個人偶似の何刻)
第4条 満は、ホシステムにより利用者から取得した個人情報については、神奈川県風人得報何道条例に互ういた資源及び適正管理を行います。
また、環境して電人調味は、法のの要素に置くものを継ぎ、目的から利用及び薄三合への使用は行いません。
2 リービス理想要素は、個人情報確認識差分取び多数に見いてためる後点人情報の分報業時を塗着りし、ホシステムのサービス提供に出たります。
(個子申請を行った他の確認力)
第5条 ホネンステムになり電子申提行った都の木人構成は、申込データについて電子署名を行い、出版業子署名に低る電子証明書を併せて送
「同意する」ポタンをクリックすることにより、この説明に同意いただだけたものとみなします。
登録した情報は当サービス内でのか利用するものであり、他への転用・開示は一切行いません。
上記をご覧知いただけたもの
上記をご覧知いただけたもの

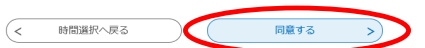

次ページに進んだら、予約申込に関する事項の 上記内容に同意するにチェックを入れる

#### 4

③と同ページで下にスクロールし、予約したい 日付と場所を選択

### (5)

次ページに進み、予約したい時間と場所を選択 ※予約時間は1回につき4時間以内となります。

#### 6

次ページに進み、「同意する」を選択 ※利用者登録を事前に行ってください。

## 3

| 住所神奈川県   | 基準命市御成町18-10                    |
|----------|---------------------------------|
| 電話番号を入   | カしてください。 必須                     |
| 電話番号 046 | 7233000                         |
| 生年月日を入   | カしてください。 🙆                      |
|          |                                 |
| 連絡先メール   | アドレス 必須                         |
| 利用者の連絡先メ | ールアドレスを入力してください。                |
| メールアドレス  | k-ssn@city.kamakura.kanagawa.jp |

| 予約情報       |                                                                                                    |
|------------|----------------------------------------------------------------------------------------------------|
| 予約施設       | 自習スペースわかたま かまくら                                                                                                    |
| 予約日時と予約対象  | 2022年03月22日(火)<br>10時00分~11時00分 自調スペース1<br>11時00分~12時00分 自調スペース1<br>12時00分~13時00分 自調スペース1<br>13時00分~14時00分 自調スペース1 |
|            |                                                                                                    |
| 申請者        | 青少年課 青少年担当                                                                                                    |
| 郵便番号       | 2480012                                                                                                    |
| 住所         | 神奈川県鎌倉市御成町18-10                                                                                                    |
| 電話番号       | 0467233000                                                                                                    |
| 生年月日       | 2002年02月22日                                                                                                    |
| 連絡先メールアドレス | k-ssn@city.kamakura.lg.jp                                                                                          |
| <          | 入力へ戻る 単込む >)                                                                                                    |

| 予約完了                  |                                                       |
|-----------------------|-------------------------------------------------------|
| -<br>鎌倉生涯学習センター 自<br> | 習スペース わかたま (検証用) の手続きの申込を受付しました。                      |
| 3                     | 約番号 を記載したメールとバスワード を記載したメールを送信しました。                   |
|                       | メールアドレスが誤っていたり、フィルタ等を設定されている場合、<br>メールが属かない可能性がございます。 |
|                       |                                                       |
| 予約番号                  | 20220314-000003                                       |
| バスワード                 | FMN29hPMKj                                            |
|                       |                                                       |

予約番号 とパスワードは、今後申込状況を確認する際に必要となる大切な番号です。 特にパスワードは他人に知られないように保管してください。

なお、内容に不備がある場合は別途メール、または、お電話にてご連絡を差し上げる事があります。

7

入力内容を確認し、問題がなければ、 「確認へ進む」をクリック

8

予約内容を確認し、「申し込む」をクリック

9

左記ページが表示されましたら予約完了です。

【問い合わせ先】 こどもみらい部青少年課 直通:0467-61-3886 ※8時30分~17時 (平日のみ) 鎌倉青少年会館:0467-23-7530 ※9時~17時 毎月最終月曜日休館 玉縄青少年会館:0467-44-0480 ※9時~17時 毎月最終月曜日休館